### 《高中部》學校常用網頁帳號密碼登入說明

常見登入系統需輸入資料類型如下:

| 學 |    |     | 號 | 11052001                  |
|---|----|-----|---|---------------------------|
| 身 | 分言 | 澄 字 | 號 | A123456789                |
| 西 | 元出 | 生年月 | 日 | 2009/01/15                |
| 信 | 箱  | 帳   | 號 | yp11052001@yphs.tp.edu.tw |

| 類型              | 所需資料                                                                                       |
|-----------------|--------------------------------------------------------------------------------------------|
| A 式             | 學號:信箱帳號<br>yp11052001@yphs.tp.edu.tw                                                       |
|                 | 密碼: yp西元出生年月日<br>yp20090115(可自行變更)                                                         |
| B 式             | 帳號:學號<br>11052001<br>身分證:身分證字號<br>A123456789<br>生日:西元出生年月日<br>2009/1/15<br>(月、日若為1位數則不需補0) |
| C 式             | 帳號:學號<br>11052001<br>密碼:身分證字號<br>A123456789                                                |
| D 式             | 帳號:yphs學號<br>yphs11052001                                                                  |
| (臺北市單一<br>身分驗證) | 密碼:身分證字號後6碼<br>456789(第一次登入時會要求變更)                                                         |

## 班級網頁聯絡簿:使用C式登入

中文首頁上方點選「班級聯絡簿」(圖1)。或下方「學生與家長」點選「 班級聯絡簿」(圖2)進入登入畫面(圖3)。

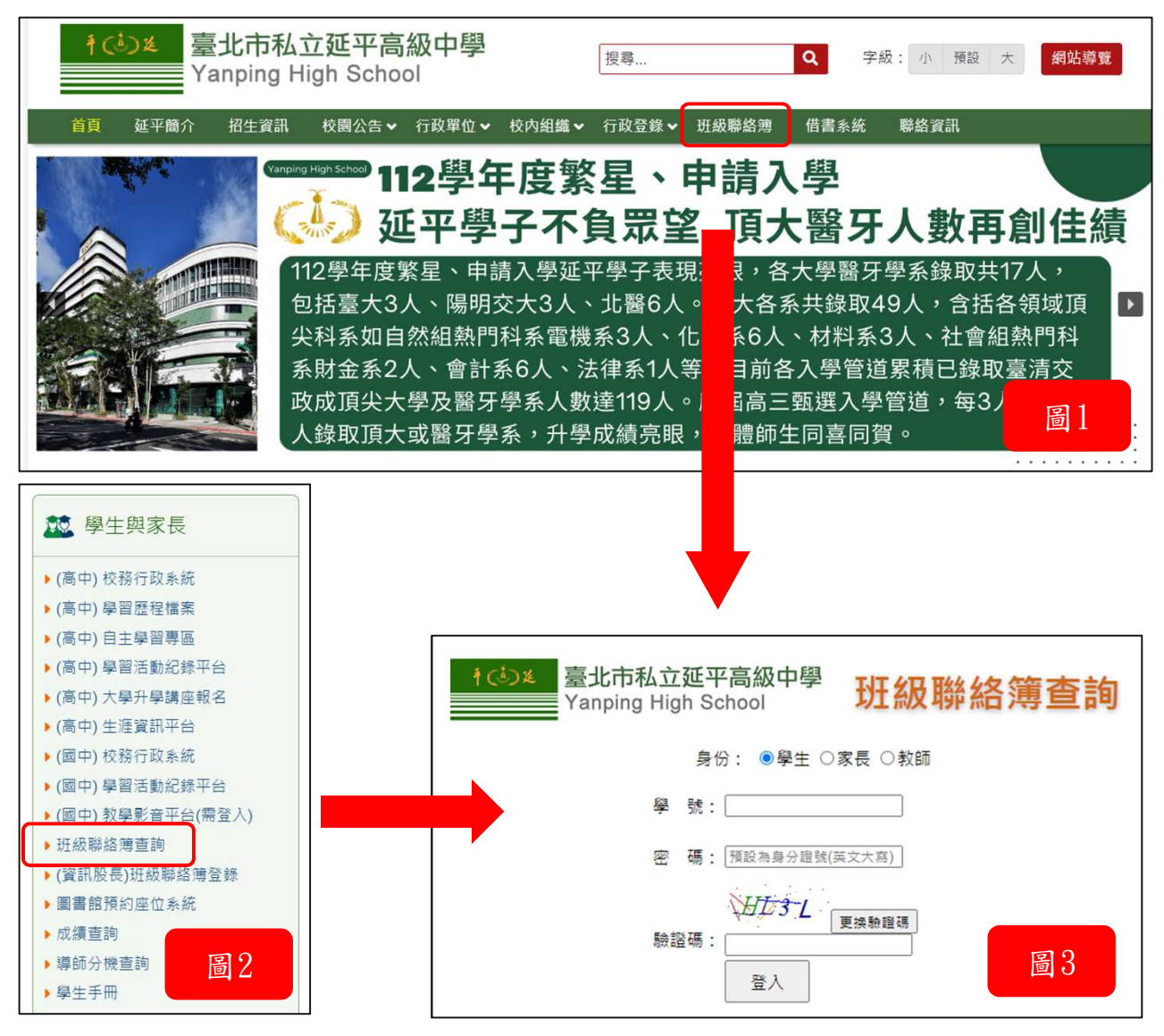

選擇瀏覽者身分,學生或家長輸入「學號」、「密碼(身分證字號)」,即 可帶出該班全部老師公告或聯絡簿事項。

# 成績查詢:使用C式登入

中文首頁下方「學生與家長」點選「成績查詢」(圖4),選擇「高中成績 查詢」如(圖5)。進入畫面如(圖6)。

| <ul> <li>2000 學生與家長</li> <li>▶ (高中) 校務行政系統</li> </ul>                         | ŧ¢         | <b>シ</b> 進<br>     | 臺北市私:<br>anping H | 立延平高<br>igh Schoo | 級中學<br>ol      |                | 搜尋      |    |
|-------------------------------------------------------------------------------|------------|--------------------|-------------------|-------------------|----------------|----------------|---------|----|
| <ul> <li>▶ (高中) 學習歷程檔案</li> <li>▶ (高中) 自主學習專區</li> </ul>                      | 首頁         | 延平簡介               | 招生資訊              | 校園公告 🗸            | 行政單位 ✔         | 校內組織❤          | 行政登錄❤   | 班級 |
| <ul> <li>▶ (高中) 學習活動紀錄平台</li> <li>▶ (高中) 大學升學講座報名</li> </ul>                  | 首頁 > 成     | 績查詢                |                   |                   |                |                |         |    |
| <ul> <li>(高中) 大学バ学品 (高中)</li> <li>(高中) 生涯資訊平台</li> <li>(同中) 校務行政系統</li> </ul> | <b>∂</b> 學 | 生與家長               |                   | ■成績               | 查詢             |                |         |    |
| <ul> <li>(國中)學習活動紀錄平台</li> <li>(國中)學習活動紀錄平台</li> </ul>                        | (高中) 校     | 務行政系統              |                   |                   | 己结木的           |                |         |    |
| <ul> <li>▶ (國中) 教學影音平台(需金人)</li> <li>▶ 班級聯絡簿查詢</li> </ul>                     | (高中)學      | ·習歴程檔案<br>主學習專區    |                   |                   | <u>风</u> 惧 亘 词 | (學生家長/<br>(鋼生) | 秋晡貝⊥)   |    |
| <ul> <li>▶ (資訊股長)班級聯絡薄登錄</li> <li>▶ 圖書館預約座位系統</li> </ul>                      | (高中) 學     | 習活動紀錄平台            | à                 |                   | 风旗仪到甘州成绩       | (学生)<br>本      | 圖5      |    |
| 成績查詢     道師公機查詢                                                               | (高中)大      | ·學升學講座報名           | 3                 |                   | <u> </u>       |                |         |    |
| ● 學生手冊 <b>道</b> 4                                                             | (高中)生      | · 涯寶訊平台<br>· 務行政系統 |                   | く同中               | <u> </u>       | 學生豕長/          | থ���貝⊥) |    |

選擇瀏覽者身分,學生或家長,輸入「學號」、「密碼(身分證字號)」, 即可進入成績查詢畫面如(圖7),選擇要查詢的「成績分項」進行查詢。

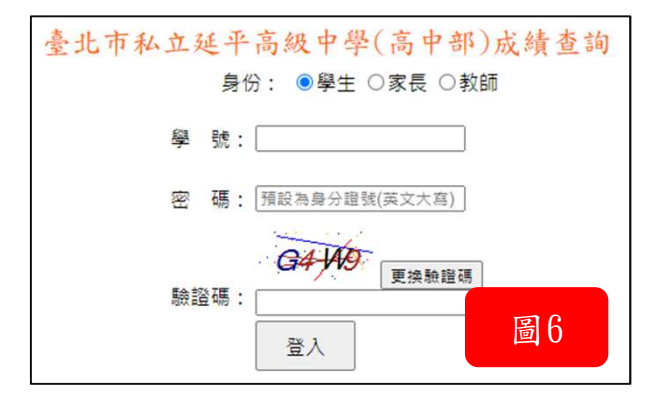

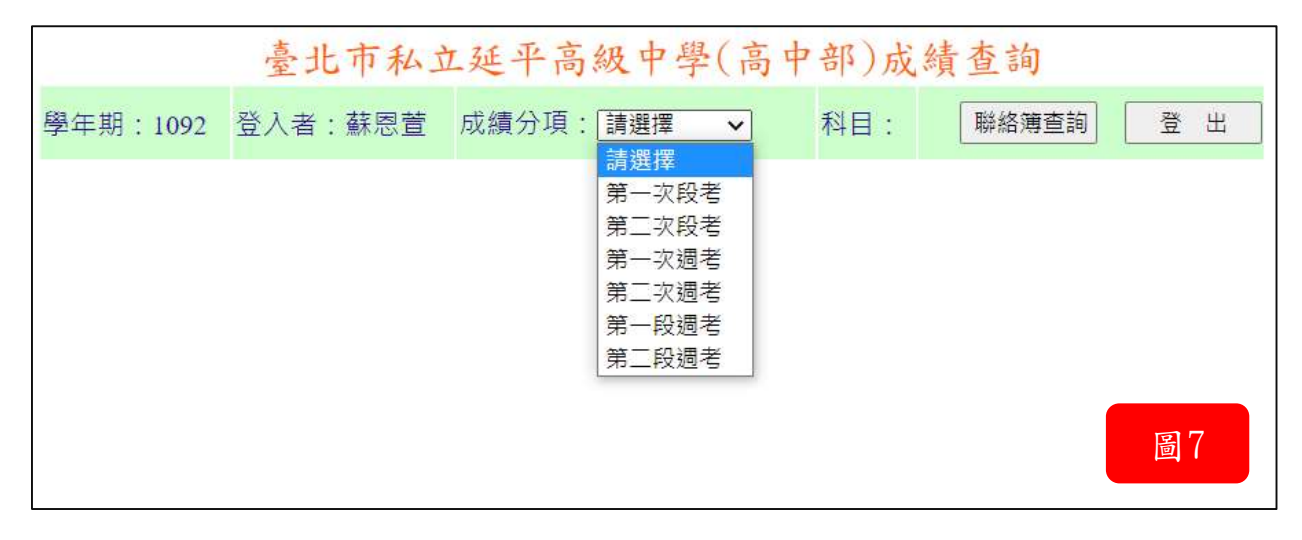

## 高中部學習活動紀錄平台:使用B式登入

中文首頁下方「學生與家長」點選「(高中)學習活動紀錄平台」如(圖8) ,進入畫面如(圖9)。

| ₩ 學生與家長            | 臺北市私立延平高級中學高中生學習活動紀錄平臺              |
|--------------------|-------------------------------------|
| ▶ (高中) 校務行政系統      |                                     |
| ▶ (高中) 學習歷程檔案      |                                     |
| )(高中)自主學習專區        | 學 號:                                |
| ▶ (高中) 學習活動紀錄平台    |                                     |
| ▶ (高中) 大學升學講座報名    | 身份證字號:                              |
| ▶ (高中) 生涯資訊平台      |                                     |
| ▶ (國中) 校務行政系統      | 生日;                                 |
| ▶ (國中) 學習活動紀錄平台    |                                     |
| ▶ (國中) 教學影音平台(需登入) | 生日範例:1984/10/6、1985/3/15、1986/11/28 |
| ▶ 班級聯絡薄查詢          |                                     |
| ▶ (資訊股長)班級聯絡薄登錄    | 登入 🗟 9                              |
| ▶圖書館預約座位系統         |                                     |
| ▶ 成績查詢             |                                     |
| ▶ 導師分機查詢           |                                     |
| ▶ 學生手冊             |                                     |

輸入「學號」、「身份證字號」、「生日」,即可看到各處室提供之檔 案供下載如(圖10)。

| · #////= =               | 出       |                        |      |  |  |
|--------------------------|---------|------------------------|------|--|--|
| 發佈時間                     | 發佈處室/人員 | 活動內容描述                 | 動作按鈕 |  |  |
| 2019/8/2 14:58           | 教務處/葉秀蓉 | 108學年度科學講演參賽證明         | 檔案下載 |  |  |
| 2019/11/5 17:07          | 圖書館/張淑婷 | 108學年度第1學期班級網頁製作比賽     | 檔案下載 |  |  |
| 2019/12/10 16:34 教務處/游晉安 |         | 108-1第二次段考學業進步獎        | 檔案下載 |  |  |
| 2019/12/30 09:56         | 圖書館/陳啟聰 | 2019國際運算思維挑戰賽挑戰證明(高一8) | 檔案下載 |  |  |
| 2020/3/3 16:32           | 教務處/游晉安 | 108-1書卷獎               | 檔案下載 |  |  |
| 2020/8/26 12:15          | 學務處/許綉雲 | 108-1思辨力之星獎狀           | 檔案下載 |  |  |
| 2020/9/11 10:47          | 教務處/游晉安 | 直升資優班就讀證明              | 10   |  |  |
| 2021/4/27 18:10          | 學務處/邱芳津 | 109學年度第二學期班際球類比賽       | 直10  |  |  |

## 網路投票:使用C式登入

中文首頁下方「延平專區」點選「線上投票」如(圖11),進入畫面如(圖 12)。

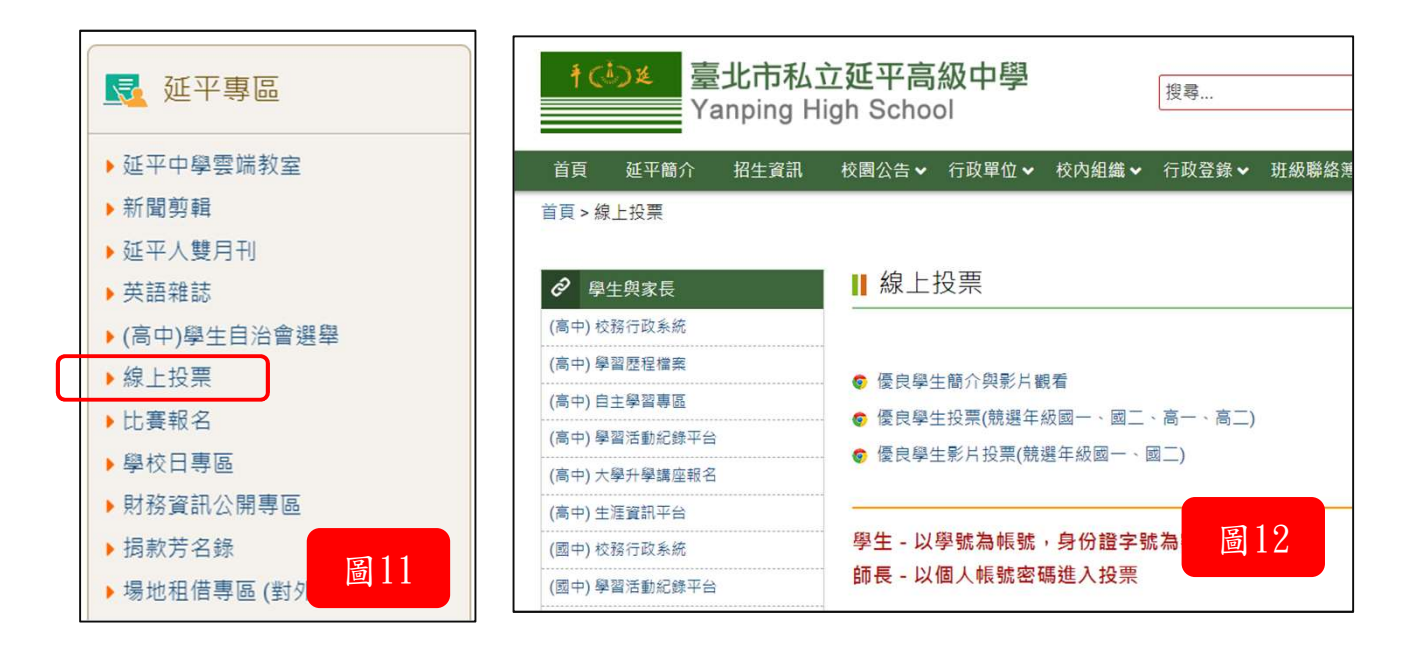

輸入「帳號」、「密碼(身份證字號)」如(圖13)後可選擇喜愛的候選人進 行投票如(圖14)。

٦

| 影片投 | <u>110</u> * | *   |    |                                              |    |
|-----|--------------|-----|----|----------------------------------------------|----|
|     |              | 姓名  | 相片 | 優良事蹟                                         | 投票 |
| 帳號: | 圖13          | き論  |    | 對師長有禮貌,主動協助同學,友愛同學。                          | 投票 |
|     | 102          | 蔡明儒 |    | 明察秋毫柔克剛,領導團隊強,好學不倦力向上,學品兼<br>優好榜樣。           | 投票 |
|     | 103          | 王維賢 |    | 熱心助人,待人和善誠懇,擔任班級幹部認真負責。                      | 投票 |
|     | 104          | 李宥蓁 |    | 期考全年級第一,熱心負責,當過多次主持人(畢典、音<br>樂會),保持班排前三。     | 投票 |
|     | 105          | 楊登宇 |    | 體魄強健,成績優良,人緣好,尊敬師長,友愛同醫,<br><mark>圖</mark> 1 | 4  |
|     |              |     |    | 12345                                        |    |

## 網路報名:使用B式登入

中文首頁下方「學生與家長」點選「〇〇比賽報名」如(圖15),選擇要報 名的種類。 例:點選「組隊比賽報名」或「個人比賽報名」進入畫面如(圖16)。

臺北市私立延平高級中學 個人比賽報名 10 學生與家長 Yanping High School )(高中)校務行政系統 比賽名稱 ▶ (高中) 學習歷程檔案 2023/2/16 圖書館 111學年度第二學期國中部電腦程式設計競賽(4/7截止) 報名 ▶ (高中) 自主學習專區 圖書館 111學年度第二學期高中部電腦程式設計競賽(4/7截止) 2023/2/16 報名 ▶ (高中) 學習活動紀錄平台 ▶ (高中)大學升學講座報名 臺北市私立延平高級中學 ▶ (高中) 生涯資訊平台 組隊比賽報名 Yanping High School )(國中)校務行政系統 ▶ (國中) 學習活動紀錄平台 比賽名稱 報名 ▶ (國中) 教學影音平台(需登入) 2022/9/2 圖書館 111學年度第一學期班級網頁競賽(10/7止) 報名 班級聯絡簿查詢 2019/10/7 外語中心 康寧應外科108學年北區國高中英語說故事錄音比賽 報名 ▶ (資訊股長)班級聯絡簿登錄 2019/9/12 外語中心 第五屆靜宜盃全國高中英語簡報競賽辦法 靜宜盃全國高中英語簡 ▶ 圖書館預約座位系統 2019/6/20 外語中心 第9屆 e-ICON國際大賽 圖16 成績查詢 ▶ 導師分機查詢 ▶學生手冊 組隊比賽報名 > 個人比賽報名 圖15

點選「報名」後輸入「學號」、「生日」、「身份證號」如(圖17),即可完成報名如(圖18)。

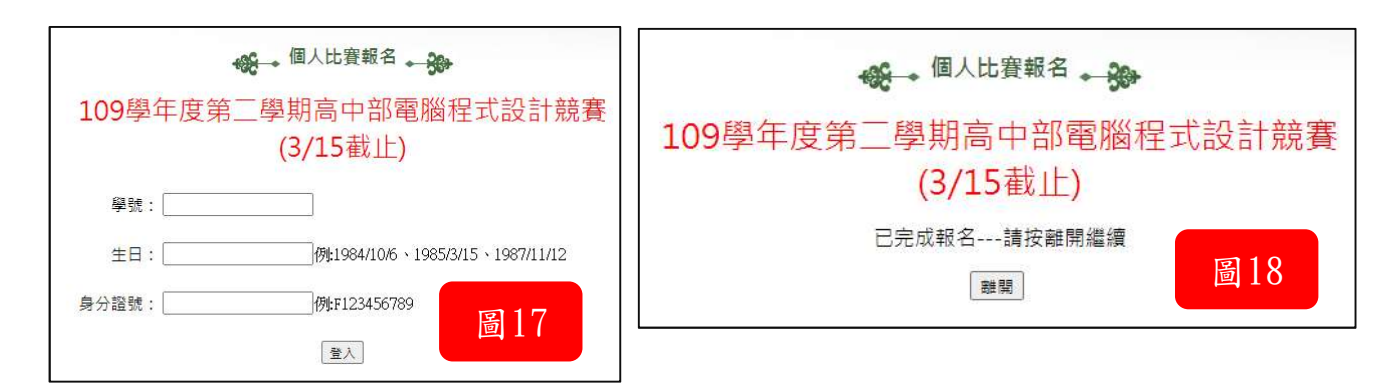

## 高中校務行政系統:使用D式登入

中文首頁下方「學生與家長」點選「(高中)校務行政系統」如(圖19),選擇「臺北市單一身份驗證」進入畫面如(圖20)。

| <b>整</b> 學生與家長                                                                                                    | 臺北市政府教育局<br>EMMENING OF LENGATION<br>HAMILICITY CONTENNENT                | 臺北市高中第二代校務行政系統                                                                                                    |
|----------------------------------------------------------------------------------------------------|---------------------------------------------------------------------------|----------------------------------------------------------------------------------------------------|
| <ul> <li>(高中)校務行政系統</li> <li>(高中)學習歷程檔案</li> <li>(高中)自主學習專區</li> <li>(高中)學習活動紀錄平台</li> <li>(高中)大學升學講座報名</li> <li>(高中)大學升學講座報名</li> <li>(高中)生涯資訊平台</li> <li>(國中)校務行政系統</li> <li>(國中)學習活動紀錄平台</li> <li>(國中)學習活動紀錄平台</li> <li>(國中)教學影音平台(需登入)</li> </ul> | 第一身分驗證 ▼ 其他登入       第一身分驗證 ▼       第二身分驗證 ▼       第二身分驗證 ▼       第二角分驗證 ▼ | 分驗證          操作說明         ·師生時使用「單一身份驗證」登入,其他         登生登入。         ·愛長時使用「單一身份驗證」登入,如您<br>尚未有單一身份驗證帳就得子帳號),請至 ·<br>點證碼英文不分大小寫 ·         ·驗證碼英文不分大小寫 · |
| <ul> <li>班級聯絡薄查詢</li> <li>(資訊股長)班級聯絡薄登錄</li> <li>圖書館預約座位系統</li> <li>成績查詢</li> <li>導師分機查詢</li> <li>學生手冊</li> </ul>                                                                                                    |                                                                           | 圖 20                                                                                                    |

登入後可進行以下動作:

各項查詢、綜合資料、選課作業、彈性學習、選社作業、報備請假、升學 報表、多元表現等項目。

查詢個人成績如(圖21)。

| ————————————————————————————————————— |          | 厚期            | 13                                |              |              | e<br>nic              | 9      |              |         |          |               |           |      |      |             |        |      |               |       |        |       |     |    |
|---------------------------------------|----------|---------------|-----------------------------------|--------------|--------------|-----------------------|--------|--------------|---------|----------|---------------|-----------|------|------|-------------|--------|------|---------------|-------|--------|-------|-----|----|
| <b>.</b>                              |          | 学年            | ⇒ 期                               | 班名           | ž            | /主 號                  |        |              | í       | <i>c</i> |               |           |      |      |             |        |      |               |       | _      |       |     |    |
|                                       |          | 108           | 1                                 | 高一           | 8班           | 15                    |        |              |         | 單次分項成    | 績 多次分項成績      | 學期月       | 成績   | 學的   | <b>手成</b> 績 |        | 領域累  | <b></b><br>積學 | 分數    |        |       |     | -  |
| 學生線上 ^                                |          | 108 2 高一8班 16 |                                   |              |              |                       |        | _            | 1.5     |          |               | -         |      |      |             |        |      |               |       |        |       |     |    |
|                                       |          | 109           | 1                                 | 高二           | 8班           | 16                    |        |              |         | 成續公布E    | ]期: 109/02/27 |           |      |      |             |        |      |               |       |        |       |     |    |
| 01各項查詢                                | <b>*</b> | 109           | 2                                 | 高二           | 8班           | 16                    |        |              |         | 成績公佈日期   | 明若為空白則表示教務處向  | 11未設定 ) 講 | 治教務! | 8    |             |        |      |               |       |        |       |     |    |
|                                       |          |               | 108學年第1學期 學期成績                    |              |              |                       |        |              |         |          |               |           |      |      |             |        |      |               |       |        |       |     |    |
| 查詢個人成績                                |          | ※本月<br>寄發5    | [續查詞<br>2成績]                      | 9頁面(<br>筆為這  | 【供参·         | ■之用 ·                 | 同等     | 之成績          | 以學校     | HI SH    | 利日            | 必選        | 臺    | 分    | 原           | 補      | 重    | 班亚            | 班前    | 及<br>格 | 標準    | 100 | 94 |
| 查詢個人請假及缺職資料                           |          | 操作員           | 操作說明:<br>1.(左上方「嚴期」視察)請點選款親看成績的醫年 |              |              | M1 MA                 | 77 []  | 修            | 分       | 數        | 始             | 考         | 修    | 均    | 標           | 比<br>例 | 差    | ~95           | ~9(   |        |       |     |    |
| <b>查詢個人學懲紀錄</b>                       |          | 期,點選後該列會有競色;  |                                   |              |              | 高一8批                  | 歴史     | 必修           | 2.0     | 78       | 78            |           |      | 79.1 | 185.7       | 0.980  | 8.40 | 1             | 3     |        |       |     |    |
|                                       |          | 2. ( 老        | 方成新                               | <b>吉種類</b> 物 | <b>記</b> (金) | 青點選合                  | 次觀看    | 成績種          | 類的頁     | 高一8班     | 地理            | 必修        | 2.0  | 79   | 79          |        | _    | 76.5          | 83.3  | 0.960  | 8.31  | 0   | 2  |
|                                       |          | 巍,            | _                                 | _            |              |                       | _      |              |         | 高一8班     | 公民與社會         | 必修        | 2.0  | 81   | 81          |        |      | 77.9          | 83.1  | 11.000 | 6.80  | 0   | 1  |
|                                       |          | 學業            | 成績                                |              |              |                       |        |              | 8       | 高一8班     | 物理            | 必修        | 2.0  | 74   | 74          |        |      | 78.4          | 87.0  | 0.980  | 10.4  | 3   | 4  |
|                                       |          |               |                                   |              |              | -                     | D I    | φ <b>μ</b> φ |         | 高一8班     | 生物            | 必修        | 2.0  | 89   | 89          |        |      | 80.0          | 87.4  | 60.960 | 10.44 | 3   | 3  |
|                                       |          |               |                                   |              | 8            | 2<br>2<br>2<br>2<br>2 | 於<br>志 | 永 方 荘 荘      | e<br>E  | 高一8班     | 美術            | 必修        | 1.0  | 89   | 89          |        |      | 84.8          | 89.6  | 1.000  | 7.79  | 0   | 11 |
|                                       |          |               |                                   |              | м .<br>П     |                       |        | 112 113      | 2.<br>E | 高一8班     | 生涯規劃          | 必修        | 1.0  | 96   | 96          |        |      | 80.2          | (91.0 | 1.000  | 12.30 | 9   | 7  |
|                                       |          | 學             | 學                                 | 學            |              |                       |        | 18 18        | 2       | 高一8班     | 資訊科技          | 必修        | 2.0  | 82   | 82          |        |      | 70.4          | 77.7  | 0.960  | 8.73  | 0   | 0  |
|                                       |          | 年             | 期                                 | 業            | ÷ :          | ≠ 1<br>⇔ £            | 5      |              | 1       | 高一8班     | 體育            | 必修        | 2.0  | 91   | 91          |        |      | 87.7          |       |        |       |     | 2  |
|                                       |          |               |                                   |              | 動            | 動な                    | 5      | 4 4          |         | 高一8班     | 英語會話          | 必修        | 1.0  | 81   | 81          |        |      | 82.6          |       | 回      | 01    | 1   | 6  |
|                                       |          |               |                                   |              |              |                       | 5      | 動意           | 5       | 懂化學保知    | R懂化學,保安全-時事   | 中國修       | 1.0  | 100  | 100         |        |      | 87.1          |       | 回      | L     | Γ.  | 1  |
|                                       |          | 108           | 1                                 | 83.0         | 80.0 3       | 0.0 3                 | 0.0    | 29.0 1       | .0      | 高一8班     | 彈性學習(化學)      | 選修        | 0.0  |      |             |        |      |               |       |        |       |     |    |
|                                       |          | 108           | 2 (                               | 84.8         | 0.03         | 0.0 6                 | 0.0    | 58.0 2       | .0      |          |               |           |      |      |             |        |      |               |       |        |       |     |    |

### 查詢個人獎懲紀錄如(圖22)。

| ★二代高中                        |   | 獎感言    | 翻  |             |                         |                           |   |   |   |   |     |   | _ |     | 6 |
|------------------------------|---|--------|----|-------------|-------------------------|---------------------------|---|---|---|---|-----|---|---|-----|---|
|                              |   | LIT OT | 座  | おお (金) 口 甘日 | 波德市西                    | 該做古案                      | 嘉 | 小 | 大 | 警 | /]\ | 大 | 留 | 輔導與 |   |
| 墨生娘上                         | ~ | DIAX   | 號  | 突芯口别        | 突恐争坝                    | 奥郡争良                      | 獎 | 功 | 功 | 告 | 過   | 過 | 察 | 安置  |   |
| 77.28L                       |   | 高二8    | 16 | 110/06/24   | 擔任學務處義工認真負責             | 109-2擔任學務處志工              | 1 | 1 | 0 | 0 | 0   | 0 |   |     | 4 |
| 01各項查詢                       | - | 高二8    | 16 | 110/06/23   | 擔任社團幹部表現良好              | 109-2擔任社團幹部認              | 2 | 0 | 0 | 0 | 0   | 0 |   |     |   |
|                              |   | 高二8    | 16 | 110/06/23   | 擔任圖書館義工克盡職責             | 109-2擔任圖書館義工              | 2 | 0 | 0 | 0 | 0   | 0 |   |     |   |
| 查詢個人成績                       |   | 高二8    | 16 | 110/06/23   | 週記寫作認真                  | 109-2週記書寫認真               | 1 | 0 | 0 | 0 | 0   | 0 |   |     |   |
|                              |   | 高二8    | 16 | 110/06/23   | 擔任班級幹部表現良好              | 109-2擔任班級幹部認              | 0 | 1 | 0 | 0 | 0   | 0 |   |     |   |
| <b>查</b> 詞個人請假 <b>反</b> 缺噸貧科 |   | 高二8    | 16 | 110/06/23   | 擔任小老師負責認真               | 109-2擔任化學科小老              | 2 | 0 | 0 | 0 | 0   | 0 |   |     |   |
| 查詢個人獎懲紀錄                     |   | 高二8    | 16 | 110/03/24   | 學校日擔任服務工作表現良好           | 學校日認真服務                   | 1 | 0 | 0 | 0 | 0   | 0 |   |     |   |
|                              |   | 高二8    | 16 | 110/01/20   | 擔任糾察特別盡職                | 109-1擔任秩序糾察認              | 1 | 0 | 0 | 0 | 0   | 0 |   |     |   |
|                              |   | 高二8    | 16 | 110/01/20   | 擔任圖書館義工克盡職責             | 109-1擔任圖書館義工              | 0 | 1 | 0 | 0 | 0   | 0 |   |     |   |
|                              |   | 高二8    | 16 | 110/01/20   | 擔任社團幹部表現良好              | 109-1擔任社團幹部認              | 3 | 0 | 0 | 0 | 0   |   |   |     |   |
|                              |   | 高二8    | 16 | 110/01/15   | 公共服務時數達20小時以上           | 服務學習(公服時數20               | 0 | 1 | 0 | 0 | 0   |   | 몸 | 22  |   |
|                              |   | 高二8    | 16 | 110/01/14   | 班上連續三週衛生競賽前三名           | 109-1班級衛生競賽連              | 1 | 0 | 0 | 0 | 0   |   | 鸣 |     |   |
|                              |   | 吉一。    | 16 | 110/01/14   | おお しいまんまー い居住 ひょうちゅうかーズ | 100 17年4世 (会) 4- 安安(明年) 注 |   | 0 | 0 | 0 | 0   | 0 |   |     |   |

#### 學生報備請假如(圖23)。

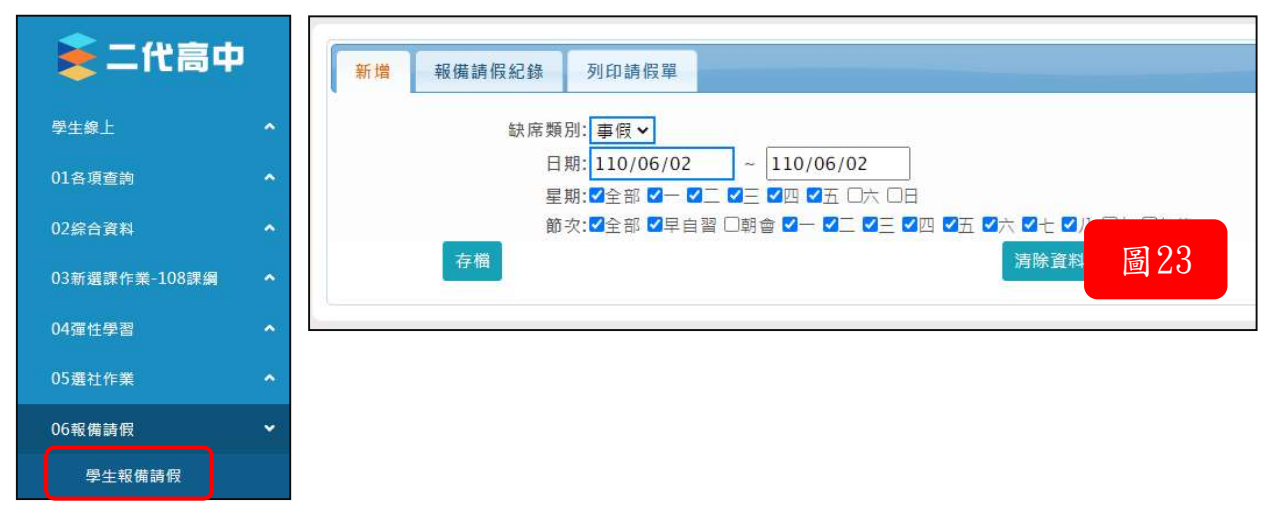

#### 學生線上選社如(圖24)。

| 🚖 二代高中         | 開始日期<br>結束日期<br>注意事項 | <ul> <li>110/02/10</li> <li>110/02/23</li> <li>1時同學最少選項一個志願至</li> </ul> | 開始時間: 00:00<br>結束時間: 00:00<br>多三個 | 選社志願下<br>結果公布日     | 限: 1 上限: 3<br>期: 110/02/24 |
|----------------|----------------------|-------------------------------------------------------------------------|-----------------------------------|--------------------|----------------------------|
| 学生線上           | ^                    | 2.若有不能選社或其餘選社上!                                                         | 疑問,請靈速至社團活動組詢                     | 問<br>              |                            |
| 01各項查詢         | ▲ □填志願社團             |                                                                         | 0                                 | 已填志願社團             | •                          |
|                | 社園名稱                 | 成立宗旨                                                                    | 志願                                | 社團名稱               | 志 願 =                      |
| 02綜合資料         | ↑ 延平青年社              |                                                                         |                                   |                    |                            |
| 02             | 演辯社                  |                                                                         |                                   |                    |                            |
| 05新進誌TF耒-106誌調 | 大眾傳播社                |                                                                         |                                   |                    |                            |
| 04彈性學習         | <b>人</b> 美食研究社       |                                                                         |                                   |                    |                            |
|                | 生物研究社                |                                                                         |                                   |                    |                            |
| 05選社作業         | ✓ 熱音社                |                                                                         |                                   |                    |                            |
|                | 吉他社                  |                                                                         |                                   |                    |                            |
| 學生線上選社         | 熱舞社                  |                                                                         |                                   |                    |                            |
| 周止 期主娘 上避分     | 電影欣賞社                |                                                                         |                                   |                    | 704                        |
| 学工州不缺工居住       | 合唱團                  |                                                                         |                                   |                    | 圖 24                       |
| 公布選社結果         |                      | 1 -                                                                     | - 23 共 23 條                       |                    | 100 / 2 House              |
|                |                      |                                                                         | 要刪除志願,請將志願清空                      | ・其他志願仍需依1,2,3順序填高。 |                            |

## 學生學習歷程檔案專區:使用D式登入

進入「高中校務行政系統」後,點選上方「學習歷程檔案系統」如(圖25)。

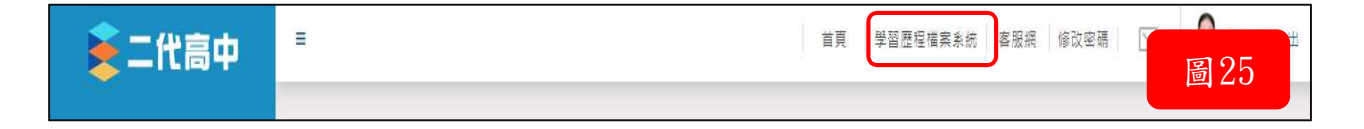

點選「登入」後,選擇登入方式:「臺北市單一身分驗證服務」如(圖26)。

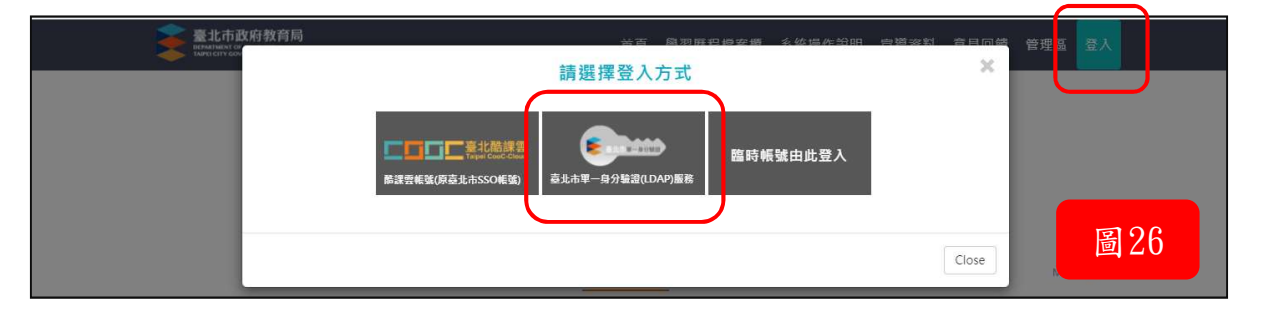

進入後,可看到學習歷程檔案櫃,包含基本資料、修課紀錄與學習成果、多 元表現等。如(圖27)。

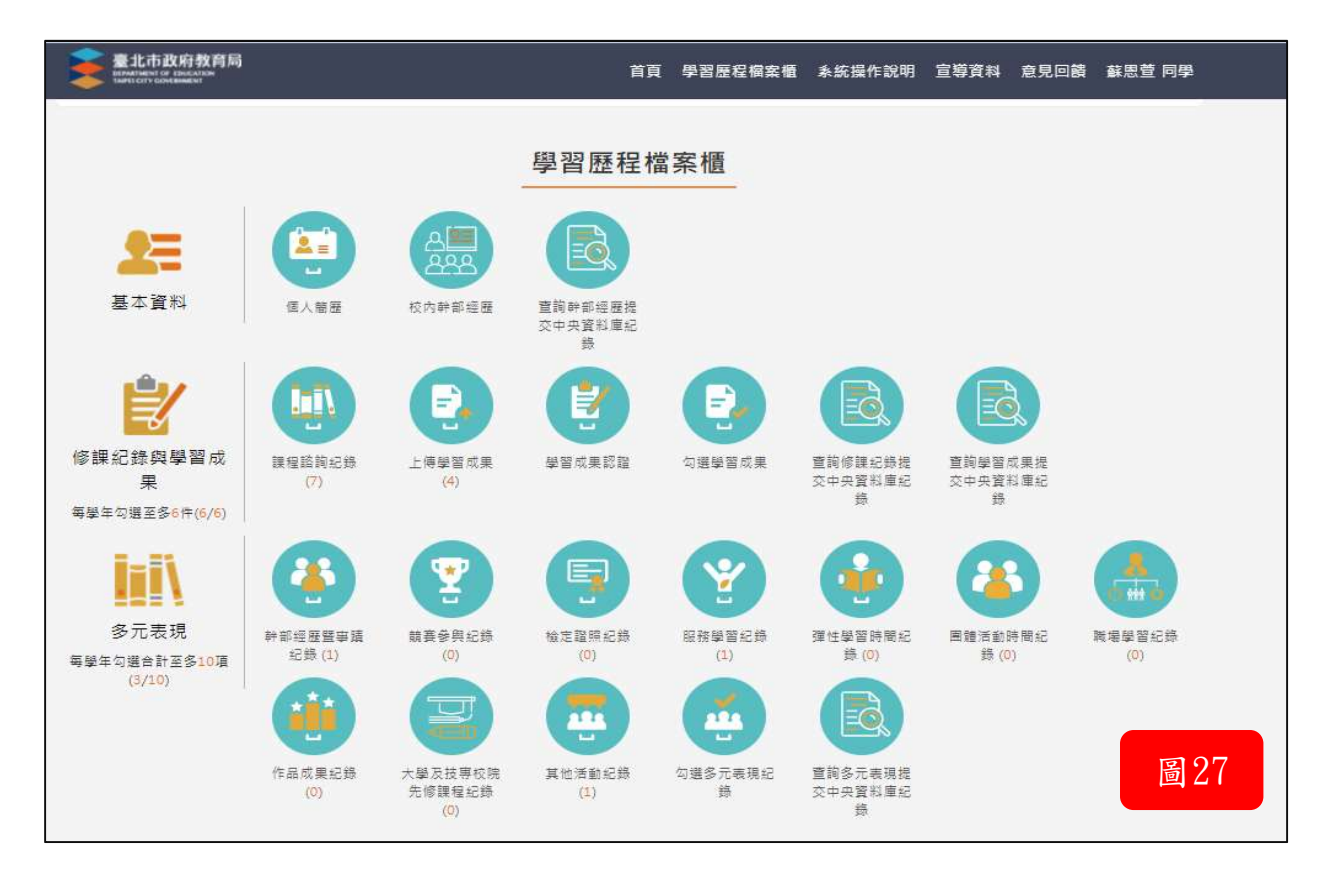

# 借書系統:使用D式登入

中文首頁上方點選「借書系統」,進入畫面如(圖28)。

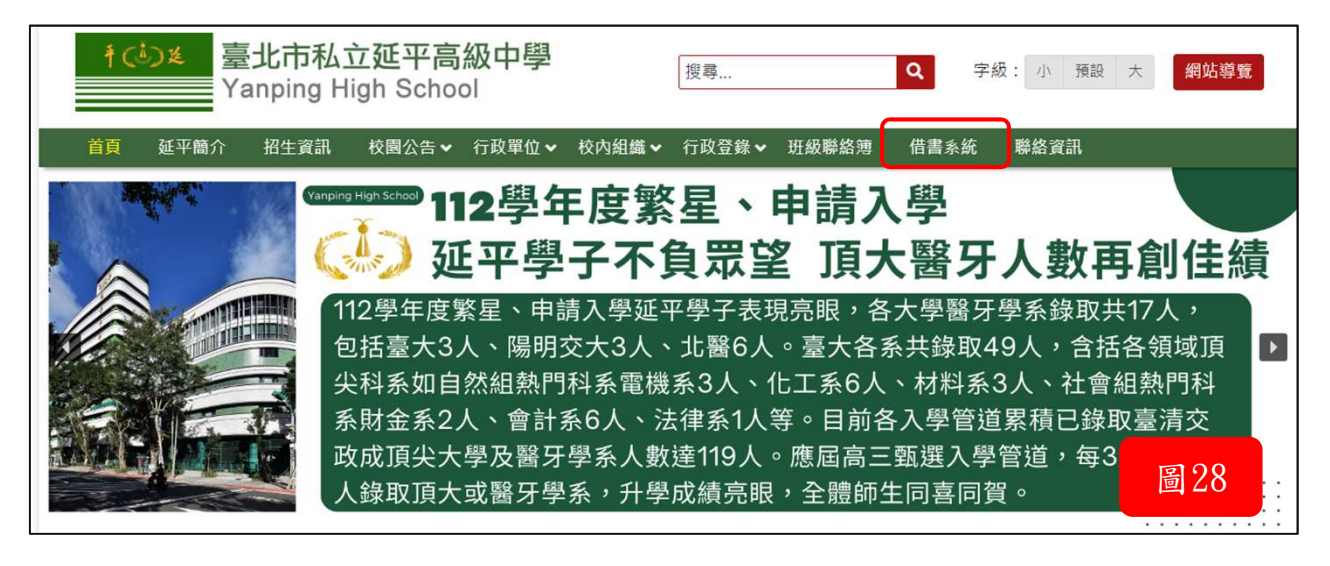

如未登入仍可進行「館藏查詢」,登入後進行「讀者留言」、「線上續借」、「線上推薦」、「個人資料」等讀者服務項目,如(圖29)。

| 臺北市私立延平高級中學<br>圖書館WEBPAC <b>館藏服務平台</b>                                                  | 回首頁   閉館日   ●室入<br>線上人数:1人<br>動開累計:13322人 |
|-----------------------------------------------------------------------------------------|-------------------------------------------|
| <b>館蔵査詞</b><br>書籍類別 全部 → 査詢欄位 全部 → 排序依 BRN →<br>書籍問題度 000 ~ 999 等級 全部 →<br>Search for Q | 講者服務                                      |
| 借閱王<br><                                                                                | <b>圖 29</b><br>班級個團辦行榜                    |

# 圖書館預約座位系統:使用D式登入

中文首頁下方「學生與家長」點選「圖書館預約座位系統」如(圖30),進入後選擇「<br/>
「使用單一身分驗證登入」如(圖31)。

| 100 學生與家長                                                                                          | 臺北市政府教育局<br>DEPARIMENT OF EDUCATION<br>TAPET CITY CONTENT     | <b>憂 北 市 學 校 圖 書 館 系 統</b>                                                                                                    |
|----------------------------------------------------------------------------------------------------|---------------------------------------------------------------|----------------------------------------------------------------------------------------------------|
| ▶ (高中) 校務行政系統<br>▶ (高中) 學習歷程檔案<br>▶ (高中) 自主學習專區                                                    | 登入系统                                                          | 》 功能說明                                                                                                    |
| <ul> <li>▶(高中)學習活動紀錄平台</li> <li>▶(高中)大學升學講座報名</li> <li>▶(高中)生涯資訊平台</li> <li>▶(國中)校務行政系統</li> </ul> | 【胡榆入登入朝號】       福號:       空碼:       空碼:       ⑤UP9<           | 在校學生 教職人員     說明     ◆登 慈 帳 號:學號(8碼)     ◆第一次登録を開きた時で第一次     ◆第二次登録を開きたました。                                                                                          |
| <ul> <li>(國中)學習活動紀錄平台</li> <li>(國中)教學影音平台(需登入)</li> <li>班級聯絡薄查詢</li> <li>(窗訊股長)计級聯絡簿登錄</li> </ul>  | 【操作説明】<br>1.第一次室入後]建造悟放定语。<br>2.空碼合葉文語注意大小寫。<br>3.醫際理查文本公+小寫。 | <ul> <li>●一般學生值閱冊數:3本/值期:14大</li> <li>●圖書錄要工值閱冊數:4本,值期:14天</li> <li>◆這期依每冊(件)適期天數與以2計算停價(欄)天數,停值上限為60天</li> <li>◆母本書自逾期日起算,每違 30 天未歸還者,許</li> <li>◆均可續借一次</li> </ul> |
| · 圖書館預約座位系統<br>· 成績查詢                                                                              | 4. 進議使用 <u>Chrome, Firefox</u> 以取得較佳的使用者體驗。                   |                                                                                                    |

#### 登入後可進行以下動作:

| 「預約座位」     | 如(圖     | 32      | )。         |                   |          |               |     |    |            |     |     |          |         |         |      |  |
|------------|---------|---------|------------|-------------------|----------|---------------|-----|----|------------|-----|-----|----------|---------|---------|------|--|
|            | 選擇區域: 🔤 | sii ∧ ¥ | 預約日期<br>/二 | : 109/07/<br>✓Ξ ✓ | 13 ~ 109 | 9/07/14<br>【六 | ✓⊞  | R  |            |     | 送出  | <b>B</b> | 日預約 ②空位 | 立中 🔵 選択 | 罪的庭位 |  |
| ■E圖書館系統    |         |         |            |                   |          |               |     |    |            |     |     |          |         |         |      |  |
| ▼ R圖書館預約座位 |         | 9       | 0          | 0                 | 00       |               |     |    |            |     |     | Ð        | 0       |         | 0    |  |
| 預約座位       |         |         | Ð          | œ                 | 125      |               |     |    |            |     | 6   | 9        |         | 0       | 0    |  |
| 查詢預約紀錄     |         |         |            | 0                 | 100      | 0             | 99  |    | 8          |     | 076 | 8        |         |         | 060  |  |
| 查詢達規紀錄     |         |         | 0          | 00                |          | 8             | 00  | 00 | 8          | 8   | 96  | 8        |         | 8       | 88   |  |
|            |         | 2       |            | 0                 | 097      | •             | 089 |    | <u>081</u> | 077 | 073 |          | 065     |         | ສາດດ |  |
|            |         | 9       | 8          |                   | 044      |               | 036 | 8  | 023        | 8   | 020 |          |         |         | 蓟 3Z |  |

### 「查詢預約紀錄」如(圖33)。

| 頁預    | 約座位 查詢預約紀錄 | ▲ 查詢違規紀錄 ● |           |     |      |      |                    |
|-------|------------|------------|-----------|-----|------|------|--------------------|
| 的预约记录 | ¥          |            |           |     |      |      |                    |
| )     | 教室 區域      | 座位         | 預約日期      | 狀態  | 報到時間 | 簽離時間 | 申請時間               |
|       |            |            |           | ~   |      |      |                    |
| ) 国書館 | A          | 029        | 109/10/13 | 己逾期 |      |      | 109/10/13 15:57:08 |
| 国書館   | A          | 002        | 109/10/07 | 已逾期 |      |      | 10                 |
| ) 園書館 | A          | 059        | 109/09/17 | 已逾期 |      |      | 10 圖 3.3           |
| 国書館   | A          | 002        | 109/09/03 | 已逾期 |      |      | 10                 |

### 「查詢違規紀錄」如(圖34)

| 首 | 頁 預約座位 | 查詢預約紀錄 | 查詢違規紀錄 🎽 |           |      |        |                    |
|---|--------|--------|----------|-----------|------|--------|--------------------|
| R | 的建規紀錄  |        | _        |           |      |        |                    |
|   | 教室     | 區域     | 座位       | 預約日期      | 撞規爭項 | 違規描述   | 預約申請時間             |
|   |        |        |          | 109/10/15 |      | 目用他人證件 | 109/10/15 17:36:13 |
|   | 国書館    | A      | 029      | 109/10/13 | 逾時入場 | 未報到    | 109/10/14 00:30:02 |
|   | 国書館    | A      | 002      | 109/10/07 | 逾時入場 | 未報到    | 109/10/08          |
|   | 国書館    | A      | 059      | 109/09/17 | 逾時入場 | 未報到    | 109/09/18 圖 34     |
|   | 国書館    | A      | 002      | 109/09/03 | 逾時入場 | 未報到    | 109/09/04          |

# 生涯資訊平台:使用A式登入

中文首頁下方「學生與家長」點選「(高中)生涯資訊平台」如(圖35),進 入畫面如(圖36)。

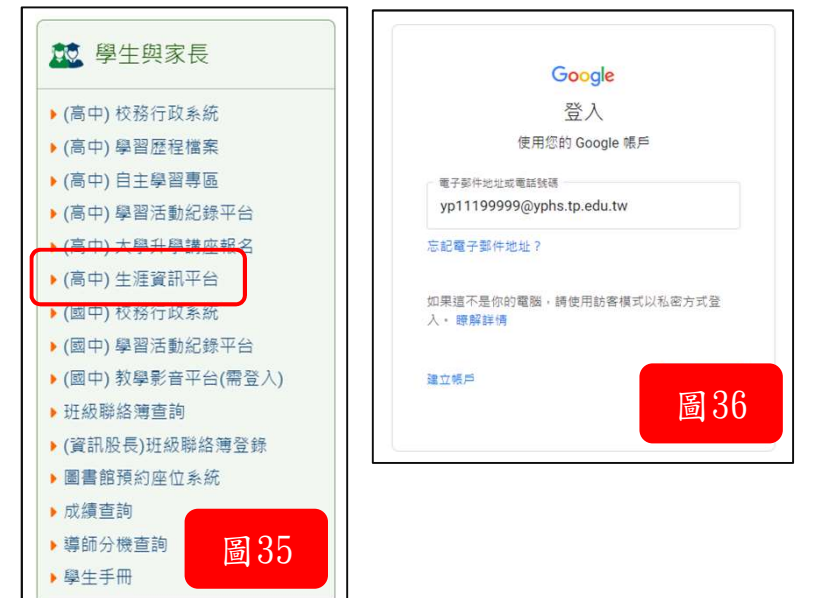

此為輔導室累積多年來校友留存下來的寶貴資料,期望讓所有的資料永久保存,並提供在校高中生隨時查詢參閱(如圖37)。

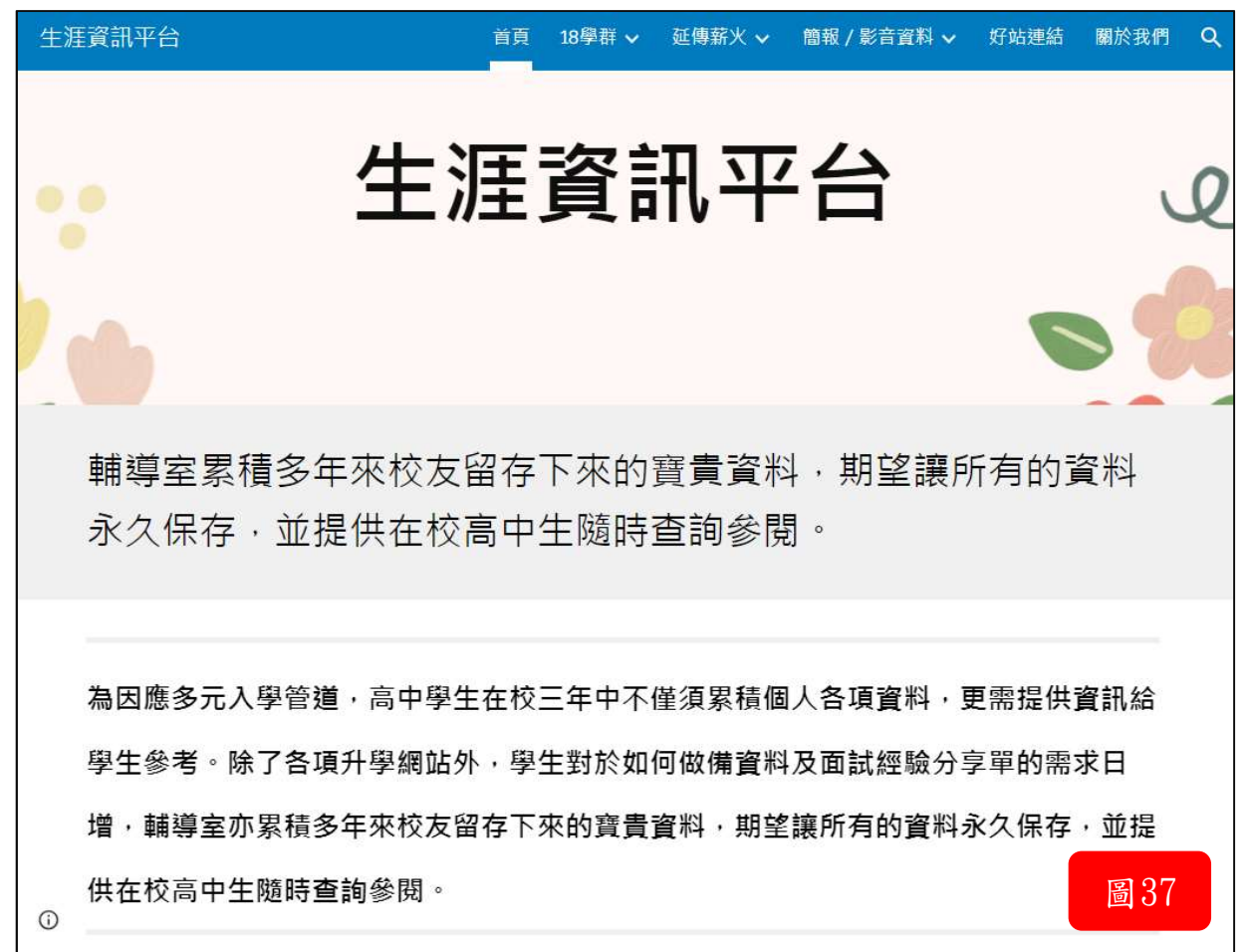